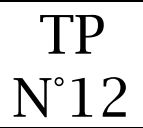

Html / css / php

### ① Récupération des photos à mettre sur le site

Téléchargez les photos ci-dessous (en gardant le même nom) :

- imageOstuni.jpg
- imageCastellana.jpg
- imageAlberobello.jpg

qui se trouvent sur le site :

• http://images.feyder.net/

Les images seront enregistrées dans votre répertoire :

• Mes documents / siteWeb / images

### ② Tranfert des photos dans votre espace web

A l'aide du logiciel Filezilla, transférez l'ensemble des photos sur le serveur web dans le répertoire ci-dessous :

• images

### ③ <u>Copie du fichier modele.php</u>

• Copiez le fichier modele.php

## ④ Creation du fichier visites.php

• Renommez la copie du fichier modele.php en visites.php

| header>                                                                                                    |                               |
|----------------------------------------------------------------------------------------------------|-------------------------------|
| nav>                                                                                                    |                               |
| div id="main">                                                                                                    |                               |
| <h1> Visites touristiques à faire dans la région</h1>                                                                                                    | n                             |
| br /> (saut de ligne)                                                                                                    |                               |
| <div class="blocVisites"></div>                                                                                                    |                               |
| <h2>Ostuni la "citta biancha"</h2>                                                                                                    |                               |
|                                                                                                    | <img/>                        |
| texte (1)                                                                                                    | imageOstuni.jpg               |
| div class="clear"><br><div class="blocVisites"></div>                                                                                                    |                               |
| div class="clear"><br><div class="blocVisites"></div>                                                                                                    |                               |
| <pre>&gt;div class="clear"&gt; <div class="blocVisites"> <h2>Les grottes de Castellana</h2></div></pre>                                                                                                    | <img/>                        |
| <pre>&gt;div class="clear"&gt; <div class="blocVisites"> <h2>Les grottes de Castellana  texte (2)</h2></div></pre>                                                                                                    | <img/>                        |
| <pre>&gt;div class="clear"&gt; <div class="blocVisites"> <h2>Les grottes de Castellana  texte (2) </h2></div></pre>                                                                                                    | <img/><br>imageCastellana.jpg |
| div class="clear"><br><div class="blocVisites"><br/><h2>Les grottes de Castellana<br/>texte (2)<br/>div class="clear"&gt;</h2></div>                                                                                                    | <img/><br>imageCastellana.jpg |
| <pre>/div class="clear"&gt; /div class="blocVisites"&gt; <h2>Les grottes de Castellana /p&gt; texte (2) //div class="clear"&gt; /div class="blocVisites"&gt;</h2></pre>                                                                                    | <img/><br>imageCastellana.jpg |
| <pre>/div class="clear"&gt;<br/><div class="blocVisites"><br/><h2>Les grottes de Castellana<br/>texte (2)<br/>div class="clear"&gt;</h2></div><br/><div class="blocVisites"><br/><h2>Les "trulli" d'Alberobello</h2></div></pre>                           | <img/><br>imageCastellana.jpg |
| <pre>div class="clear"&gt; <div class="blocVisites"> <h2>Les grottes de Castellana  texte (2)  div class="clear"&gt;</h2></div> <div class="clear"></div> <div class="blocVisites"> <h2>Les "trulli" d'Alberobello</h2></div></pre>                        | <img/><br>imageCastellana.jpg |
| div class="clear"><br><div class="blocVisites"><br/><h2>Les grottes de Castellana<br/>texte (2)<br/>div class="clear"&gt;</h2></div><br><div class="clear"></div><br><div class="blocVisites"><br/><h2>Les "trulli" d'Alberobello<br/>texte (3)</h2></div> | <img/><br>imageCastellana.jpg |

BTS Tourisme 2<sup>ème</sup> année - GIT option multimédia – html – css - php

# © Insertion du code html dans le bloc "main"

Insérez le code html dans le fichier visites.php en fonction de la maquette.

Le texte à insérer peut-être visualisé à la page ci-dessous :

Texte (1) :

Ostuni se trouve perché sur trois collines à une hauteur de 218 mètres. Elle est à 8 km de la côte de l'Adriatique dans l'Altosalento.

La ville se situe sur les ramifications méridionales de la Murgia. Cette zone est essentiellement constituée de calcaires argileux, donc plutôt aride et dépourvue de cours d'eau. On y trouve des torrents saisonniers avec des sillons peu profonds et des murs raides.

Autre caractéristique géologique du territoire est celui des ravins carsici.

Texte (2) :

Le 23 janvier 1938, le spéléologue Franco Anelli découvrit les grottes de Castellana, qui se déroulent sur trois kilomètres le long d'un souterrain, à des dizaines de mètres de profondeur.

On y découvre des formations d'albâtre, des stalagmites et stalactites de millions de couleurs, des petits lacs souterrains et de fantastiques cavernes, témoignant d'anciennes civilisations préhistoriques.

Le parcours d'environ trois heures permet d'admirer la Grotta Nera (grotte noire), le Cavernone dei monumenti (la salle des monuments), le Cavernone della civetta (la salle de la chouette), la Cavernetta del presepe (la cave de la nativité) et la Grotta Bianca (la grotte Blanche), considérée la plus belle grotte au monde.

Texte (3) :

Les "Trulli" sont célèbres dans le monde entier pour leur beauté caractéristique et leur unicité, un exemple extraordinaire d'architecture populaire italienne.

Dans une période historique où l'on empêchait la construction de demeures fixes, les habitants de ces terres s'adaptèrent au territoire de façon ingénieuse et créèrent les trulli qui sont des bâtiments en pierre locale.

De la précarité à l'habitabilité: le processus de transformation et de réhabilitation tout en respectant l'originalité du bâtiment a permis à Alberobello (dans les Pouilles) et à ses trulli d'être classés par l'Unesco au Patrimoine Mondial de l'Humanité.

Dans la zone des Murge du sud-est et précisément dans la Vallée d'Itria, ces bâtiments aux murs blancs et dont la particularité réside dans la forme conique des toits, sont omniprésents sur ce territoire

- Enregistrez le fichier visites.php et transférez-le sur votre espace web.
- Ouvrez le fichier dans un navigateur

# ⑦ Insertion du code css pour le bloc "blocVisites"

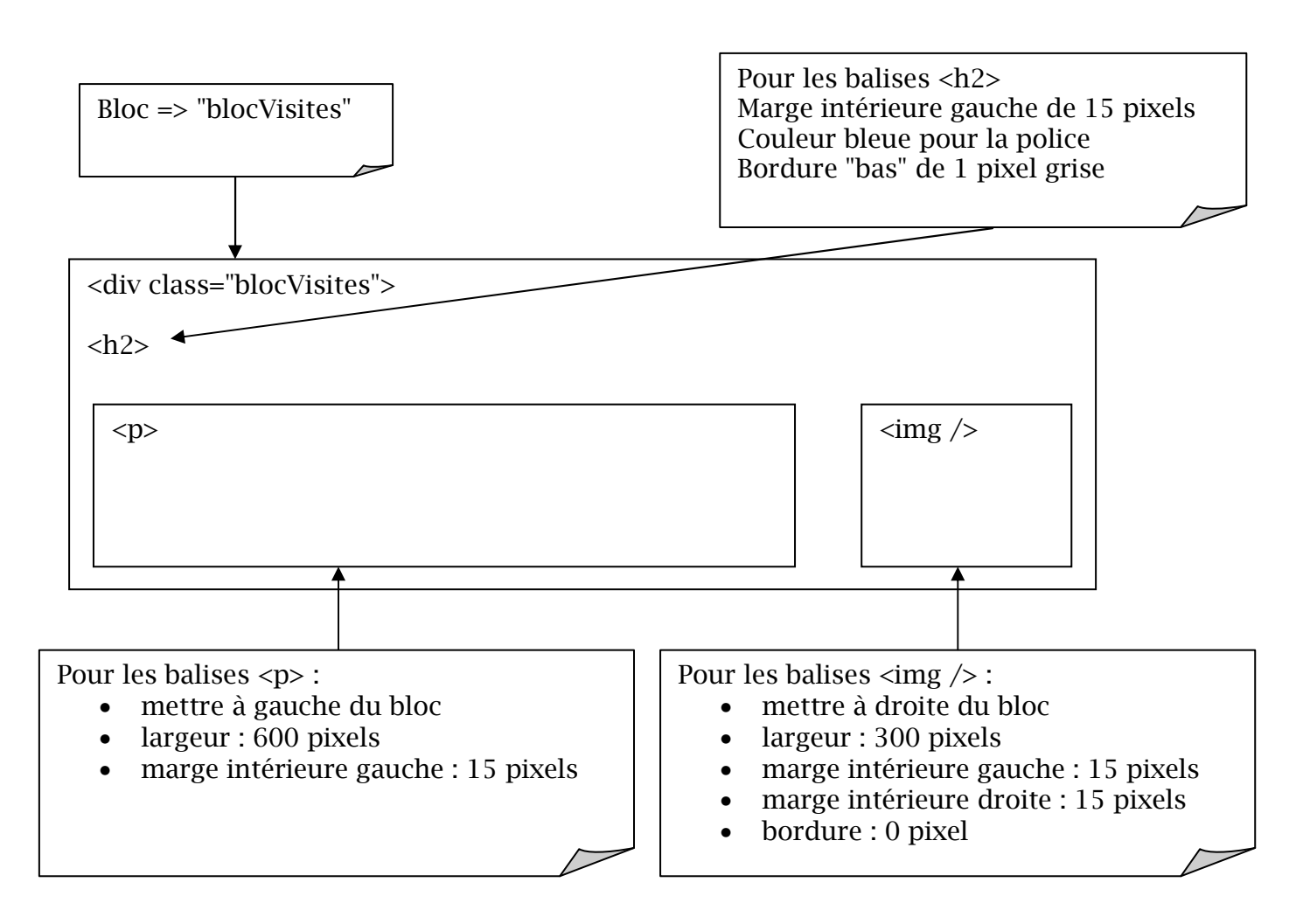

Ouvrez le fichier styles.css qui se trouve dans le répertoire siteWeb / css

Exemple pour appliquer les styles de la classe "blocVisites" à la balise <h2> du bloc

Pour la classe "clear", voici le code css (son utilité est d'annuler tous les "float" en cours)

.clear {

clear: both;

- }
- Enregistrez le fichier styles.css et transférez-le sur votre espace web.